## INSTRUKCJA DRUKOWANIA dla kalki KORES

Instalujemy sterowniki do drukarki ze strony producenta lub z załączonej płyty CD. Instalując sterownik, wybieramy sposób łączności z tabletem/komputerem np. Bluetooth, Wifi. Instalujemy program Printer Setting Tool.

Po włączeniu drukarki uruchamiamy program Printer Setting Tool, ustawiamy po kolei:

- wybieramy właściwą drukarkę, np. PJ-773;
- klikamy Ustawienia urządzenia;
- <u>wyłączamy</u> tryb kalki;
- gęstość wydruku ustawiamy wartość między 7 a 10;
- prędkość wydruku najniższa możliwa 1,1 lps;
- zapisujemy ustawienia;

Wyłączamy drukarkę przyciskiem Power a następnie ponownie włączamy, zapisane ustawienia są aktywne dopiero po ponownym uruchomieniu drukarki.

Włączamy program do obróbki zdjęć P-Touch Editor.

Grafikę trzeba ustawić w trybie czarno-białym lub odcieniach szarości.

W zakładce Plik/Ustawienia drukarki, ustawiamy po kolei:

- wybieramy właściwą drukarkę, np. PJ-773;
- klikamy Właściwości;
- włączamy tryb 2-warstwowy;
- wybieramy rodzaj papieru rolka/arkusz;
- w Ustawieniach Zaawansowanych możemy zmienić zaciemnienie wydruku;
- zapisujemy ustawienia;
- drukujemy grafikę;